كيفية تمرير التحديث أونلاين لأجهزة

ECHOLINK FEMTO PRO 2 ECHOLINK FEMTO PRO 2 ECHOLINK FEMTO PRO 3 ECHOLINK FEMTO PRO 4 ECHOLINK FEMTO PRO 5 ECHOLINK FEMTO PRO 6 ECHOLINK FEMTO LITE 2 ECHOLINK FEMTO LITE 3 ALPHAVISION AMIGO 2 ECHOLINK GRAND PRO

- 1) قبل كل شـيء، يجب التأكد من أن الجهاز متصل بالأنترنت
- 2) إضغط على زر **`Menu**` الخاص بريموت كونترول لدخول إلى الواجهة الرئيسية للجهاز

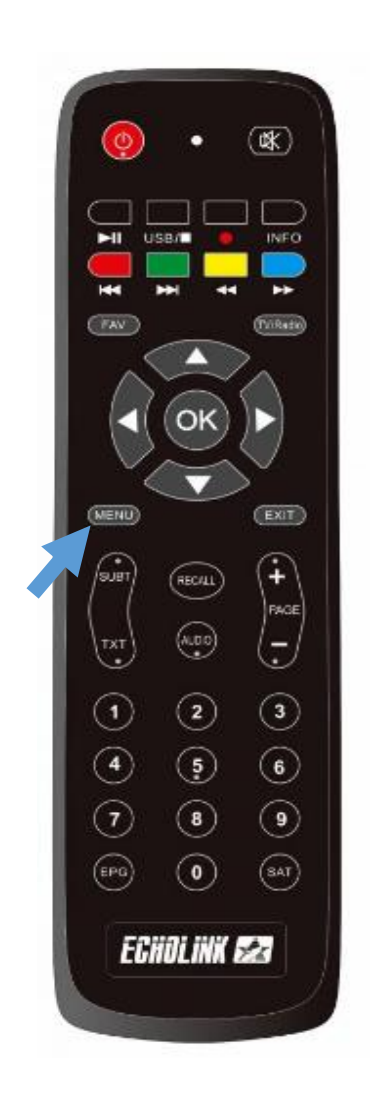

#### 3) إضغط على '**Réseau**'

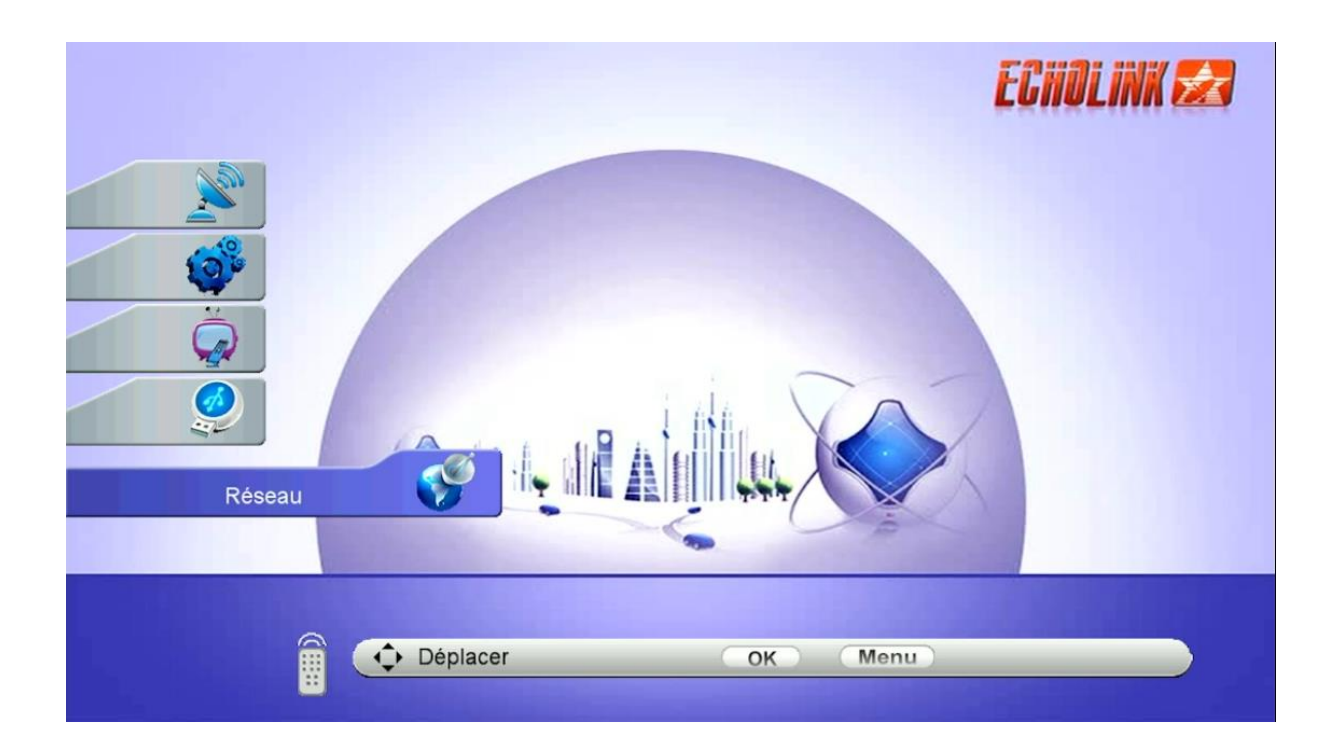

# 4) أدخل إلى '**Application de Réseau**'

| Réseau   |                                           | ECHOLINK 🛃 |
|----------|-------------------------------------------|------------|
| 3        | Paramètre Réseau<br>Application de Réseau |            |
| Déplacer | OK Menu                                   |            |

#### 5) إضغط على '**Update Online**' ECHOLINK 🛃 Application de Réseau Ð Apollo σ DIMA LITE Ð Xtream IPTV Ø MITV LITE Ð NetLink Ø Youtube 6 Update Online Ð Radio Déplacer OK Menu

# 6) إختر التحديث الأخير للجهاز ,تم إضغط عليه بالزر ` OK ` لبدء عملية التحميل

| _                                        |                  | Update Online |                     |  |
|------------------------------------------|------------------|---------------|---------------------|--|
|                                          |                  |               |                     |  |
| Index                                    | Software Version | Туре          | Modified Time       |  |
| 1                                        | 3.34             | SW Update     | 2024-08-15 20:08:32 |  |
| 2                                        | 2024-08-24       | Key           | 2024-08-24 16:00:52 |  |
| 3                                        | 2024-04-26       | Ytb CFG       | 2024-04-26 12:57:04 |  |
|                                          |                  |               |                     |  |
|                                          |                  |               |                     |  |
| 1/ UPDATE SERVER 146<br>2/ UPDATE APOLLO |                  |               |                     |  |
| download Stop Download                   |                  |               |                     |  |

# 7) إضغط على '**Oui**'

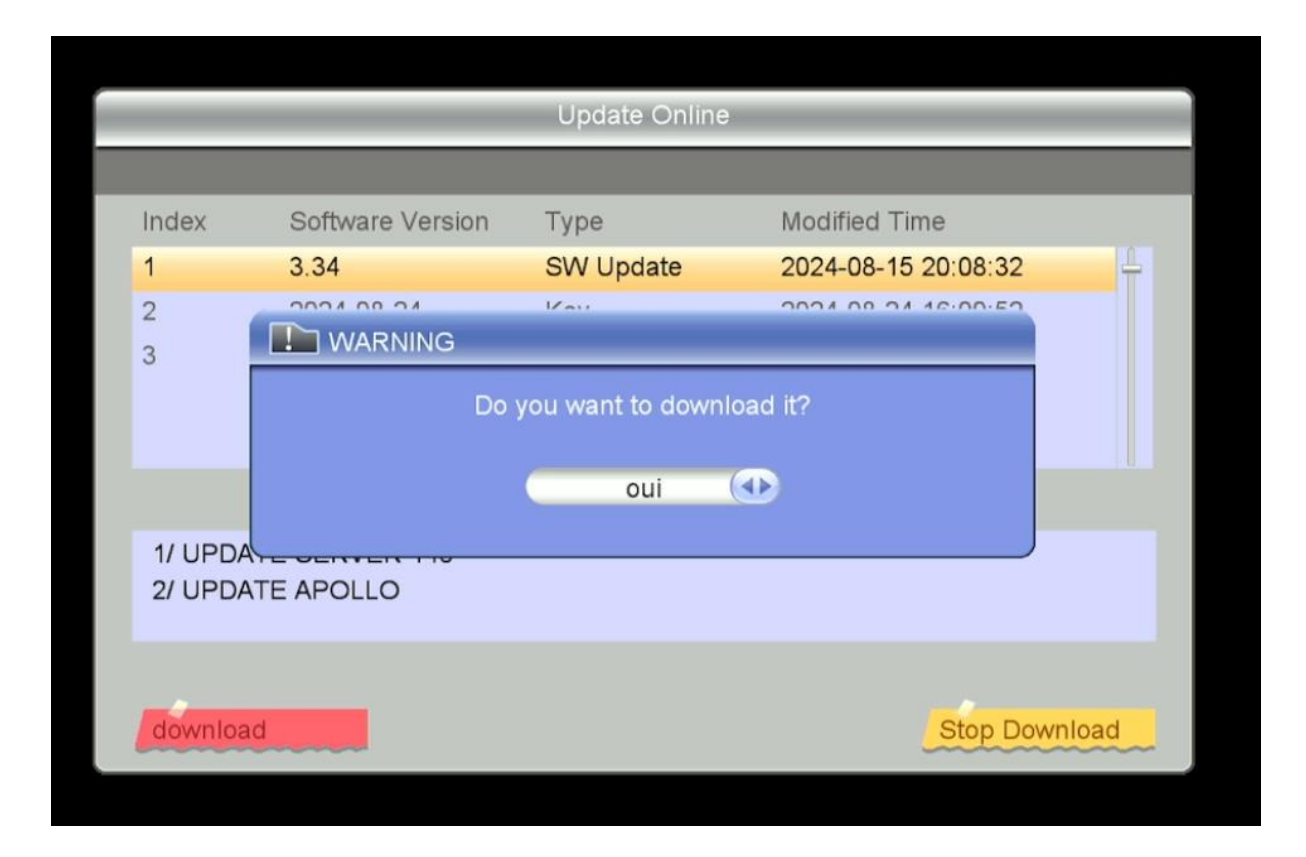

| Update Online                            |                  |           |              |               |  |
|------------------------------------------|------------------|-----------|--------------|---------------|--|
|                                          |                  |           |              |               |  |
| Index                                    | Software Version | Туре      | Modified Tin | ne            |  |
| 1                                        | 3.34             | SW Update | 2024-08-15   | 20:08:32      |  |
| 2                                        | 2024-08-24       | Кеу       | 2024-08-24   | 16:00:52      |  |
| 3                                        | 2024-04-26       | Ytb CFG   | 2024-04-26   | 12:57:04      |  |
|                                          |                  |           |              |               |  |
|                                          | d                | ownload   |              |               |  |
| 1/ UPDATE SERVER 146<br>2/ UPDATE APOLLO |                  |           |              |               |  |
| download                                 |                  |           |              | Stop Download |  |

## 8) بعد تحميل التحديث ، سوف تظهر لك هده الرسالة إضغط على 'Oui' لبدء عملية تثبيته على جهازك

| _                |                  | Update Online                            |                     |        |  |
|------------------|------------------|------------------------------------------|---------------------|--------|--|
|                  |                  |                                          |                     |        |  |
| Index            | Software Version | Туре                                     | Modified Time       |        |  |
| 1                | 3.34             | SW Update                                | 2024-08-15 20:08:32 | 4      |  |
| 2                | WARNING          | Var                                      | 2024 00 24 46:00:52 |        |  |
|                  | Do you wa        | Do you want to update software/database? |                     |        |  |
| 1/ UPC<br>2/ UPC | DATE APOLLO      |                                          |                     |        |  |
| downle           | oad              |                                          | Stop Dov            | wnload |  |

|                                          |                  | Update Online |                     |              |
|------------------------------------------|------------------|---------------|---------------------|--------------|
|                                          |                  |               |                     |              |
| Index                                    | Software Version | Туре          | Modified Time       |              |
| 1                                        | 3.34             | SW Update     | 2024-08-15 20:08:32 | <del> </del> |
| 2                                        | 2024-08-24       | Key           | 2024-08-24 16:00:52 |              |
| 3                                        | 2024-04-26       | Ytb CFG       | 2024-04-26 12:57:04 |              |
|                                          |                  |               |                     |              |
|                                          | V                | Vrite         |                     |              |
| 1/ UPDATE SERVER 146<br>2/ UPDATE APOLLO |                  |               |                     |              |
| download                                 |                  |               | Stop D              | ownload      |

## ملاحظة هامة : إحرص على أن ألا يتم فصل الكهرباء على الجهاز أتناء التحديث

بعد انتهاء التحديث ، الجهاز سوف يعيد تشغيل نفسـه بشـكل تلقائي

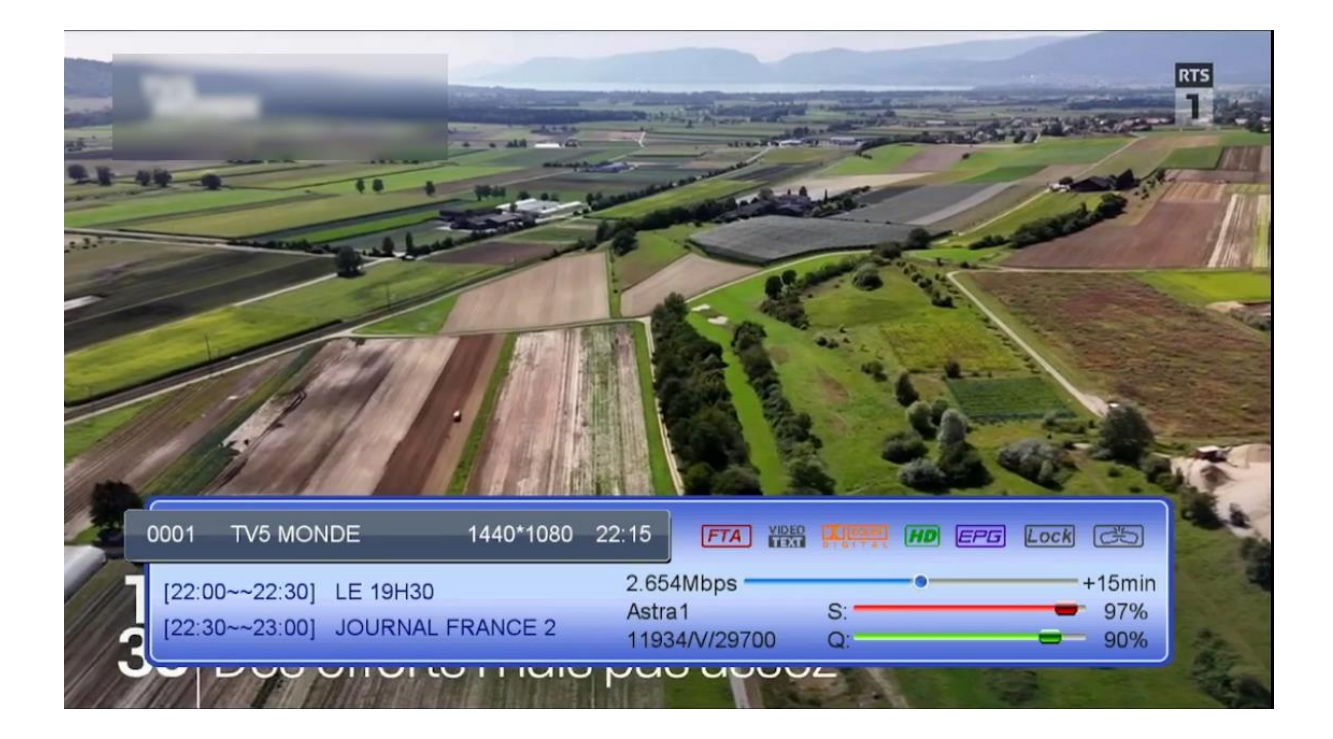

#### مبروك عليك تم تحديث جهازك بنجاح إلى اللقاء في تدوينات اخرى